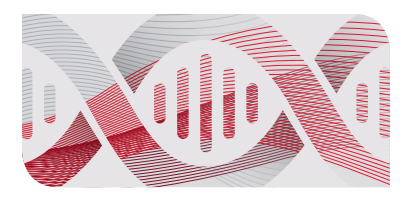

## AMPLIFICATION

CFX Connect Real-Time PCR Detection System with CFX Maestro Software Installation Quick Guide

### **Unpacking the Instruments**

The CFX Connect Optical Reaction Module and the CFX Connect Thermal Cycler Chassis are shipped separately. Unpack each item carefully. The included power cable, USB cable, and CFX Maestro Software are required for installation. The CFX Connect Optical Reaction Module can be used only with a CFX Connect Thermal Cycler.

**Important:** Carefully read the safety information and instrument operating specifications provided in the CFX96 Touch, CFX96 Touch Deep Well, CFX Connect, and CFX384 Touch Real-Time PCR Detection Systems Instruction Manual (#10021337) before using the system.

### Setting Up the CFX Connect Real-Time PCR Detection System

Install the CFX Connect System on a clean, dry, level surface with sufficient cool airflow to run properly.

To insert the CFX Connect Reaction Module into the reaction module bay of the CFX Connect Chassis:

- 1. Place the CFX Connect Chassis in a suitable location with the locking bar down.
- 2. Remove the instructions overlay from the CFX Connect Chassis. Lift the CFX Connect Module using the handle indents above the side air vents (Figure 1).
- 3. Position the CFX Connect Module in the reaction module bay of the CFX Connect Chassis, leaving about 2 cm of space in the front.
- 4. Reach around the thermal cycler and pull up the locking bar (Figure 2) until it is flush with the sides of the module bay. This action moves the reaction module forward, locking it into place (Figure 3).
- 5. Use the supplied power cord to plug the chassis into an appropriate electrical outlet.
- 6. Turn on the CFX Connect System using the power switch on the back of the chassis.

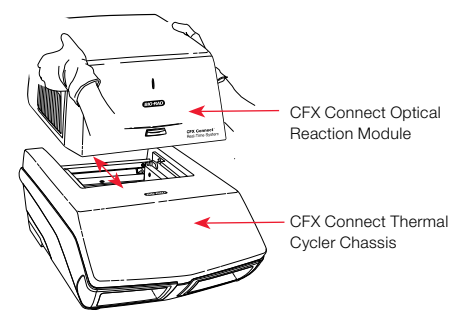

Fig. 1. Lifting the CFX Connect Optical Reaction Module onto the CFX Connect Thermal Cycler Chassis.

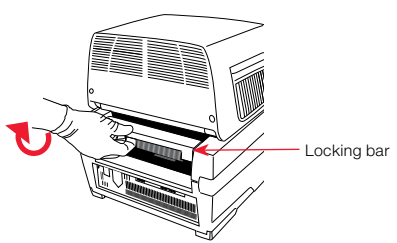

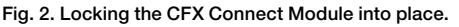

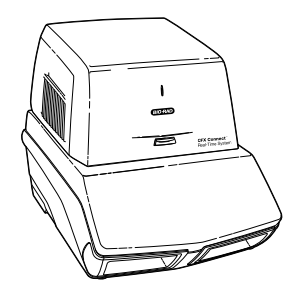

Fig. 3. The CFX Connect Module positioned on the CFX Connect Chassis.

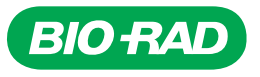

# Operating under Software Control

## Removing the Red Shipping Screw

The CFX Connect Optical Reaction Module is shipped with a red shipping screw in the inner lid in the hole corresponding to well A1 (Figure 4). This shipping screw must be removed before operating the CFX Connect System. To remove the shipping screw:

- 1. Right click **CFX Connect** in the Detected Instrument(s) pane, then select **Properties** (Figure 5).
- 2. Click the **Shipping Screw** tab and follow the instructions (Figure 6).

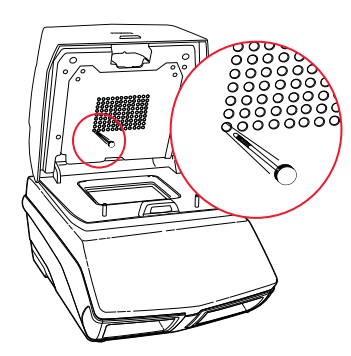

Fig. 4. Red shipping screw included with the CFX Connect Optical Reaction Module.

| m Ba | o-Rad C | FX Maes   | tro (adn | nin)      |         |      |
|------|---------|-----------|----------|-----------|---------|------|
| File | View    | User      | Run      | Tools     | Windows | Help |
|      | 123     |           |          | <b>Q</b>  |         |      |
| R D  | etected | Instrumen | t(s)     |           |         |      |
| -2   | Conr    | vect V    | iew Stat | us        |         |      |
|      |         | F         | lash Blo | ck Indica | tor     |      |
|      |         | C         | pen Lid  |           |         |      |
|      |         | -         | lose Lid |           |         |      |
|      |         | R         | ename    |           |         |      |
|      |         | P         | ropertie | 5         |         |      |

Fig. 5. Navigating in the Detected Instrument(s) pane window.

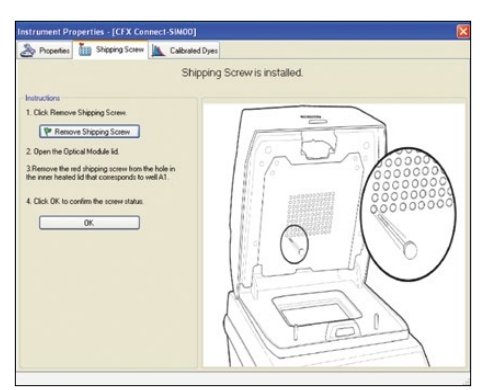

Fig. 6. Shipping screw tab.

## **Installing CFX Maestro Software**

A computer with the Windows 7 or Windows 10 Operating System is required to run the software and to operate the CFX Connect System. Minimum computer specifications are listed in the instruction manual (#10021337). The software must be installed on the computer by a user with administrative privileges. To install CFX Maestro Software:

- 1. Disconnect any real-time instruments from the computer.
- 2. Insert the CFX Maestro Software USB drive into the computer's USB port.
- 3. In Windows Explorer or File Explorer, navigate to and open the CFX Maestro Software USB drive for your version of the software.
- Open the CFX folder and double-click the setup file (for example, CFXMaestroSetup1.1) to install CFX Maestro Software. Follow the instructions on the screen to install the software.
- 5. When the installation completes, safely remove the software USB drive from the computer's USB port.

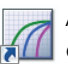

After installation, to open the CFX Maestro Software doubleclick the shortcut icon located on the Windows desktop.

## **Installing CFX Documentation**

The CFX Maestro Software USB drive contains the documentation installer, **CFX\_Documentation**. This installs the CFX Maestro Software User Guide as a PDF, which can be accessed through Help on the main window menu bar. The CFX Real-Time PCR System instrument guides will also be installed. To install CFX documentation:

- 1. Insert the CFX Maestro Software USB drive in the CFX Maestro computer's USB port.
- 2. In Windows Explorer or File Explorer, navigate to and open the CFX Maestro Software USB drive for your version of the software.
- Open the CFX folder and double-click the setup file for CFX\_Documentation. Follow the on-screen installation instructions.
- 4. When the installation completes, safely remove the software USB drive from the computer's USB port.

## **Updating the Software and Instrument**

With the instrument powered off, plug the supplied USB cable into the USB B port (Figure 7) on the back of the CFX Connect Chassis and into a USB 2.0 A port in the computer. Make sure that the computer is connected to the Internet. To update the software and instrument:

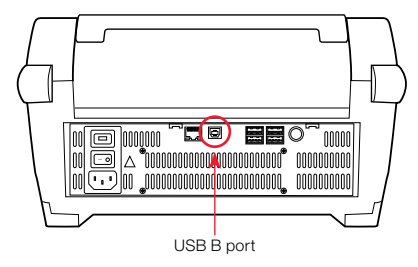

Fig. 7. USB B port on the back of the CFX Connect Chassis.

- 1. Open CFX Maestro Software. CFX Maestro automatically connects to the last instrument it was connected to before the software update.
- 2. If an update is available, a dialog box will prompt you to update the software and instrument. Click **Update** (Figure 8).

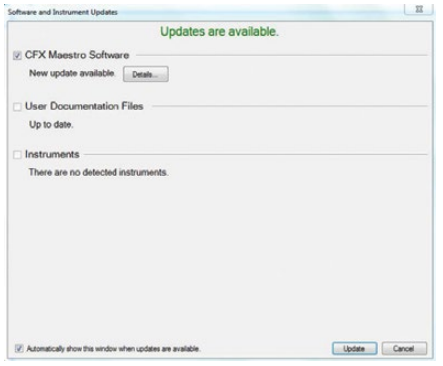

Fig. 8. Update dialog box.

**Note:** The update process can take 20 minutes. Do not shut down the computer or the connected instrument during the update.

### Creating, Starting, and Analyzing a Run

The Run Setup window provides quick access to the files and settings needed to set up and start a run. To open the Run Setup window, follow one of these options:

- In the Startup Wizard window, under the Run Setup tab, click User-defined or PrimePCR
- On the main window toolbar, click User-defined Run Setup or PrimePCR Run Setup (Figure 9)

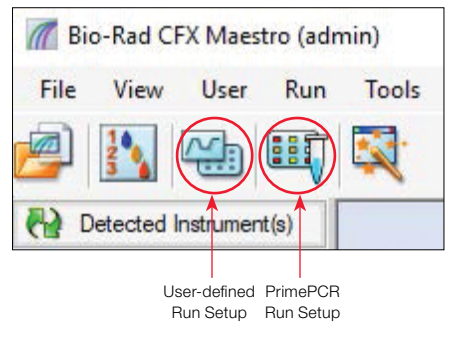

Fig. 9. Main window toolbar.

 On the main window menu bar, click File > New > User-defined Run or PrimePCR Run

The Run Setup window includes three tabs (Figure 10):

- Click Protocol to select an existing protocol to run or edit or to create a new protocol in the Protocol Editor window
- Click Plate to select an existing plate to run or edit or to create a new plate in the Plate Editor window
- Click Start Run to check run settings, select one or more instrument blocks, and begin a run

| Nites                                               | wells_All Channels pild |            |               |           |
|-----------------------------------------------------|-------------------------|------------|---------------|-----------|
|                                                     |                         |            |               |           |
| an Mode All Channels<br>at Run on Selected Blockia) |                         |            |               |           |
| Block Name                                          | a Type                  | Run Status | Sample Volume | D.BarCode |
| CFX Comest SIMDS                                    | CFX Corned              | ide        | 25            |           |
| CEXCELET-SIMU2                                      | CEXOBA                  | ide        | 25            |           |
| CFX06T-SIM01                                        | CFX96                   | ide        | 25            |           |
|                                                     |                         |            |               |           |
|                                                     |                         |            |               |           |
|                                                     |                         |            |               |           |
| Select All Blocks                                   |                         |            |               |           |

Fig. 10. Run Setup window, including the Protocol, Plate, and Start Run tabs.

**Note:** For PrimePCR runs, the PrimePCR protocol and a default plate layout will be selected based on the instrument selected in the Run Setup screen. The PrimePCR protocol includes a melt step by default. To reduce total run time, select Protocol and uncheck the melt step box.

CFX Maestro automatically processes real-time PCR data at the end of each run and opens the Data Analysis window. The data file can be analyzed or saved to the folder of your choice, and it can be emailed from the software. Refer to the system instruction manual (#10021337) for detailed information about run setup and data analysis.

Bio-Rad is a trademark of Bio-Rad Laboratories, Inc. in certain jurisdictions. All trademarks used herein are the property of their respective owner.

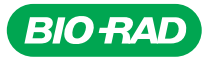

#### Bio-Rad Laboratories, Inc.

Life Science Group Web site bio-rad.com USA 1 800 424 6723 Australia 61 2 9914 2800 Austria 43 01 877 89019 Belgium 32 03 710 53 00 Brazil 55 11 3065 7550 Canada 1 905 364 3435 China 86 21 6169 8500 Czech Republic 36 01 459 6192 Denmark 45 04 452 10 00 Finland 35 08 980 422 00 France 33 01 479 593 00 Germany 49 089 3188 4393 Hong Kong 852 2789 3300 Hungary 36 01 459 6190 India 91 124 4029300 Israel 972 03 963 6050 Italy 39 02 49486600 Japan 81 3 6361 7000 Korea 82 2 3473 4460 Mexico 52 555 488 7670 The Netherlands 31 0 318 540 666 New Zealand 64 9 415 2280 Norway 47 0 233 841 30 Poland 36 01 459 6191 Portugal 351 21 472717 Russia 7 495 721 14 04 Singapore 65 6415 3188 South Africa 36 01 459 6193 Spain 34 091 49 06 580 Sweden 46 08 555 127 00 Switzerland 41 0617 17 9555 Taiwan 886 2 2578 7189 Thailand 66 2 651 8311 United Arab Emirates 971 4 8187300 United Kingdom 44 01923 47 1301

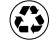